# Trade A.I.

Trade A.I. platform allows traders to receive comprehensive probability analysis and make trade decisions based on calculated risk assessments.

# **Stock Analyzer**

| aunot         | ome          | dia       |                                     |                                                                                                    |          |             |               |                     |                    | Stock A  | nalyzer |
|---------------|--------------|-----------|-------------------------------------|----------------------------------------------------------------------------------------------------|----------|-------------|---------------|---------------------|--------------------|----------|---------|
| quoi          | eme          | uia -     | Symbol AAPL                         |                                                                                                    | Sev      | arch        |               |                     | C 0 1 0<br>L e g e | n d      | ?       |
| USA - Indu    | istry        | •         | RETAIL - CYCLICAL                   |                                                                                                    | INDUSTRY | Retail - Cv | clical        |                     |                    |          |         |
| Date: Thursda | iy, 05/21/20 |           | TREND RATE                          |                                                                                                    | Symbol   | Price       | Stock<br>Rate | Option<br>Sentiment | Overall<br>Rate    | <u> </u> |         |
| Code          | Past Rate    | Fut. Rate |                                     |                                                                                                    | AAP      | 135.72      | 3             | 3                   | 3                  |          |         |
| 10280000      | 4            | 4         |                                     |                                                                                                    | 450      | 0.40        |               |                     |                    |          |         |
| 20635084      |              |           |                                     | SHORT TERM                                                                                                    | AEO      | 8.46        |               |                     |                    |          |         |
| 10130010      |              |           |                                     | 4                                                                                                    | AMZN     | 2497.94     | 4             | 3                   | 4                  |          |         |
| 10150000      | 3.7          | 4         |                                     | LONG TERM                                                                                                    | ANE      | 11.36       | 3             | 4                   | 3                  |          |         |
| 10200000      | 3.7          | 4         |                                     | 5                                                                                                    |          |             | 2             | -                   | 2                  |          |         |
| 10210023      | 3.7          | 4         |                                     |                                                                                                    | APRN     | 8.48        | ~             |                     | ~                  |          |         |
| 10230000      | 3.7          | 4         | 3m 1m 2w 2w 1m 2m 4m                |                                                                                                    | ASNA     | 1.26        | 2             | 3                   | 2                  |          |         |
| 10270010      | 3.7          | 4         | PAST FUTURE                         |                                                                                                    | A70      | 1113.01     | 4             | 3                   | 3                  |          |         |
| 10330010      | 3.7          | 4         | Performance Comp                    | arison Chart                                                                                                    | ALC .    | 1110.01     |               |                     |                    |          |         |
| 10360010      | 3.7          | 4         | renormance comp                     |                                                                                                    | BABA     | 216.79      |               | -                   |                    |          |         |
| 20650000      | 3.7          | 4         | Zoom 1m 3m 6m YTD ly                | All To May 21, 2020                                                                                                    | BBBY     | 5.95        | 2             | 4                   | 3                  |          |         |
| 20743094      | 3.7          | 4         |                                     |                                                                                                    | PPW/     | 2.02        | 2             | 3                   | 2                  |          |         |
| 10220010      | 3.4          | 4         |                                     |                                                                                                    | 0011     | 2.05        |               |                     |                    |          |         |
| 10240000      | 3.4          | 4         |                                     |                                                                                                    | BBY      | 81.54       | 4             | 2                   | 3                  |          |         |
| 10290000      | 3.4          | 4         | Wednesday, Dec 11, 2019             |                                                                                                    | BGFV     | 1.55        | 2             |                     | 2                  |          |         |
| 10350000      | 3.4          | 4         | SPY - SPDR S&P 500: 23.79           | A 25 8                                                                                                    | BVE      | 45.75       | 2             | 3                   | 2                  |          |         |
| 20645000      | 3.36         | 4         | Industry – Retail – Cyclical: 29.63 | i i i i i i i i i i i i i i i i i i i                                                                                                    | BRE      | 15.75       |               | _                   |                    |          |         |
| 20540000      | 3.34         | 4         | Fart .                              |                                                                                                    | BNED     | 1.28        | 3             | 2                   | 3                  |          |         |
| 20660000      | 3.34         | 4         |                                     | · · · ·                                                                                                    | воот     | 21.46       | 3             | 3                   | 3                  |          |         |
| 30830000      | 3.34         |           |                                     | -25                                                                                                    |          |             |               |                     |                    |          |         |
| 31110000      | 3.34         | 4         | Jan 19 Apr 19 Jul 19 Oct 19         | Jan 20 Apr 20                                                                                                    | BORL     | 202.38      |               |                     |                    |          |         |
| 31169147      | 3.34         |           |                                     |                                                                                                    | BZUN     | 28.61       | 3             | 3                   | 3                  |          |         |
| 31060117      | 3.34         | 3         |                                     | man when the second second sec | CATO     | 10.45       | 2             | 3                   | 2                  |          |         |
|               |              |           | jan 19 jul 19                       | Jan 20 V                                                                                                    |          |             |               |                     |                    | -        |         |

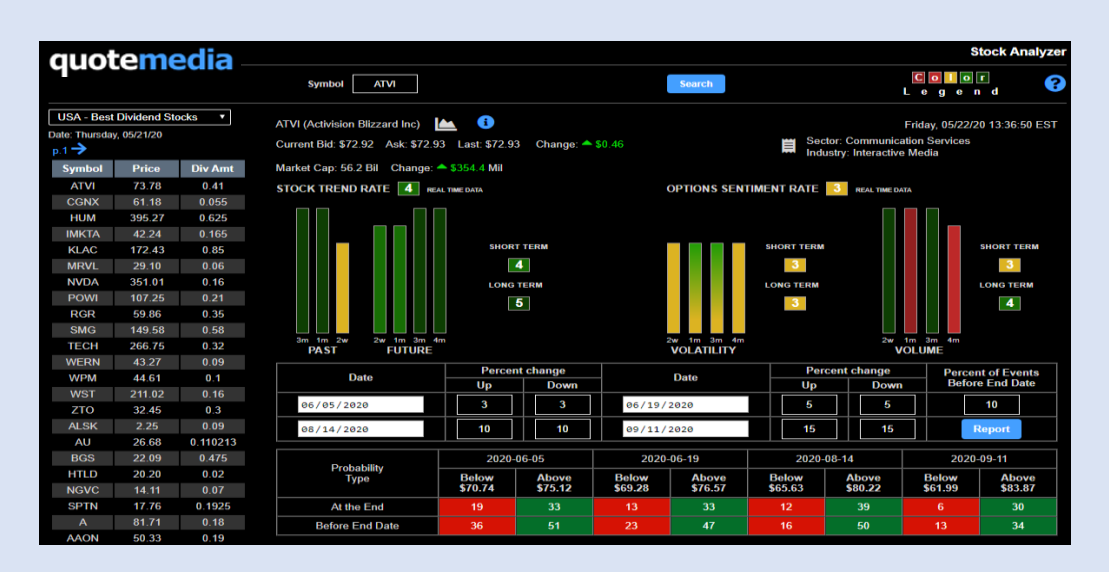

Gain a competitive advantage in trading...

# **Starting Point**

### Trading Ideas for Building and Analyzing Your Trades

Stock market provides a vast quantity of opportunities on a daily basis, and it can be a real challenge to find the right trade for you.

| USA - Up Tr  | end              | ~ |
|--------------|------------------|---|
| USA - Secto  | r                |   |
| USA - Indus  | try              |   |
| USA - Overs  | sold             |   |
| USA - Overb  | bought           |   |
| USA - Up Tr  | end              |   |
| USA - Down   | Trend            |   |
| USA - Earnii | ngs Idea         |   |
| USA - Best I | Dividend Stocks  |   |
| USA - High I | Dividend Stocks  |   |
| USA - Best I | Dividend ETF     |   |
| USA - High I | Dividend ETF     |   |
| USA - Divide | end ETF Bond     |   |
| USA - Divide | end ETF Short    |   |
| USA - Divide | end ETF Long     |   |
| USA - Div E  | TF International |   |
|              |                  |   |

Within Stock Analyzer, the Trading Ideas feature provides an origination point for a trader to build and analyze their trade.

This is not an advisory service, or list of recommended trades. It's a refined starting point that matches your risk criteria. From Trading Ideas, a trader no longer has a search challenge, instead they have an investment opportunity.

#### Trading Ideas for Sector / Industry Analysis

These Trading Ideas are generated from creating historical price behavior of each individual Sector or Industry, then applying the same probability analysis methodology to analyze stocks.

For the historical price behavior, the market cap weighted price change history of individual stocks is being assessed. At this point, the sequence of individual Sectors or Industries on the list is defined by performance: Best to Worst.

### **Maintaining Your Portfolio**

As a first step to building and maintaining your portfolio – Sector or Industry analysis. Understanding this provides a good outlook on potential trends in stock prices and, ultimately, expected behaviors.

#### Using Sector / Industry and Performance Analytics

| USA - Sector V            |           |           |  |  |  |  |
|---------------------------|-----------|-----------|--|--|--|--|
| Stock Trading Ideas       |           |           |  |  |  |  |
| Click header to sort      |           |           |  |  |  |  |
| Code                      | Past Rate | Fut. Rate |  |  |  |  |
| Consumer<br>Discretionary | 4.3       | 4         |  |  |  |  |
| Media                     | 4.3       | 4         |  |  |  |  |
| Industrials               | 3.64      | 4         |  |  |  |  |
| Technology                | 3.64      | 4         |  |  |  |  |
| Finance                   | 3.28      | 4         |  |  |  |  |
| Consumer<br>Staples       | 3.04      | 4         |  |  |  |  |
| Energy                    | 4         | 3         |  |  |  |  |
| Healthcare                | 2.98      | 4         |  |  |  |  |
| Materials                 | 3.64      | 3         |  |  |  |  |
| Real Estate               | 3.64      | 3         |  |  |  |  |
| Utilities                 | 2.34      | 4         |  |  |  |  |

Sector / Industry Names provide multiple areas of analysis for a trader:

- 1. Listing of stocks within Sector / Industry, along with their ratings
- 2. Trend study of ratings past behavior and future predictions
- Comparison of Sector / Industry Price Movements vs. SPY – SPDR S&P 500

An example is the Consumer Discretionary Sector behaving better than the S&P 500.

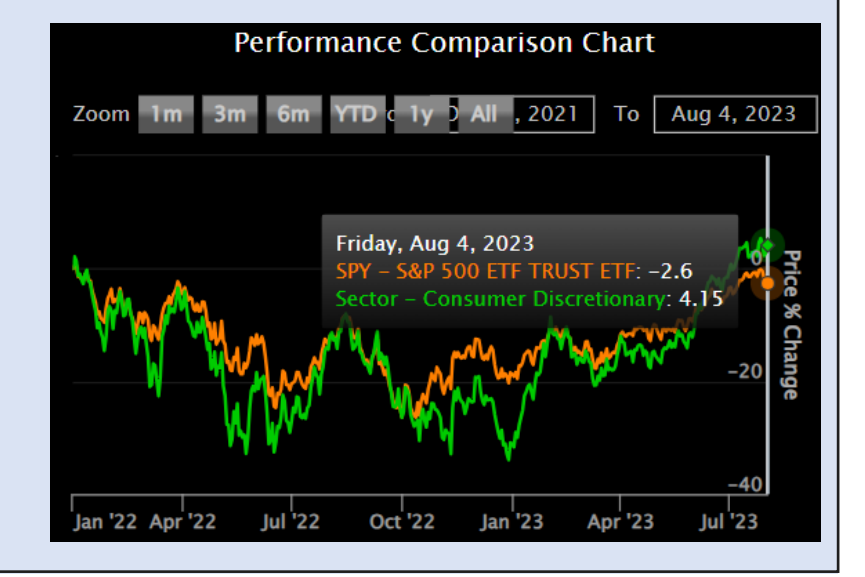

### **Analysis of Sectors or Industries**

#### Trend Analysis Provides Simple Short- and Long-Term Rating

| quote                     | medi           | ia        |                         |                       |                                       |        |        |       |         |         | Sto       | ock Tradi | ing Idea           |
|---------------------------|----------------|-----------|-------------------------|-----------------------|---------------------------------------|--------|--------|-------|---------|---------|-----------|-----------|--------------------|
| Trading Idea              | ıs 🗸           | Symbol    |                         | Search                |                                       |        |        |       |         |         | Co<br>Leg | or<br>end | ę                  |
| USA - Secto               | r              | ~         |                         |                       |                                       |        |        |       |         |         |           |           |                    |
| Stock Trading Ic          | leas           |           | SECTOR: CONSUMER        | DISCRETIONARY         |                                       |        |        | Stock |         | Overall | Perf      | Overall   | ^                  |
| 😂 Click h                 | neader to sort |           | TREND RATE 4            |                       |                                       | Symbol | Price  | Rate  | Options | Rate    | Pcntile   | Pcntile   | Perf               |
| Code                      | Past Rate      | Fut. Rate |                         |                       |                                       | AMZN   | 139.57 | 4     | 4       | 4       | 69.4      | 73.2      | 🔸 🚽                |
| Consumer<br>Discretionary | 4.3            | 4         |                         |                       |                                       | ccs    | 76.06  | 4     | 4       | 4       | 83        | 85.1      | $\uparrow$         |
| Media                     | 4.3            | 4         |                         |                       | SHORT TERM                            | CPRT   | 88.35  | 4     | 4       | 4       | 78.4      | 80.8      |                    |
| Industrials               | 3.64           | 4         |                         |                       | 4                                     | CROX   | 105.91 | 4     | 4       | 4       | 63.4      | 69.2      |                    |
| Technology                | 3.64           | 4         |                         |                       | LONG TERM                             |        | 5.42   |       |         |         | 42.1      | 47.2      |                    |
| Finance                   | 3.28           | 4         |                         |                       | 5                                     |        | J.4Z   |       |         |         | 42.1      | 41.5      |                    |
| Staples                   | 3.04           | 4         |                         |                       | 3                                     | FTDR   | 37     | 4     | 4       | 4       | 80.8      | 83.1      | T                  |
| Energy                    |                | 3         |                         |                       |                                       | GPI    | 261.83 | 4     | 4       | 4       | 82.2      | 83.6      |                    |
| Healthcare                | 2.98           | 4         | PAST FUTL               | JRE                   |                                       | HGV    | 44.43  | 4     | 4       | 4       | 46.5      | 53.5      | $\mathbf{\Lambda}$ |
| Materials                 | 3.64           | 3         | Perforn                 | nance Comparison C    | hart                                  | HIBB   | 46.16  |       |         |         | 10.4      | 18.1      |                    |
| Real Estate               | 3.64           | 3         |                         | ance companyon e      |                                       |        | 40.10  |       |         |         | 13.4      | 10.1      |                    |
| Utilities                 | 2.34           | 4         | Zoom 1m 3m 6m           | YTD c 1y D All , 2021 | To Aug 4, 2023                        | нин    | 45.96  | 4     | 4       | 4       | 59.5      | 66.7      | T                  |
|                           |                |           |                         |                       |                                       | INSE   | 13.22  | 4     | 4       | 4       | 53.3      | 59.2      | $\uparrow$         |
|                           |                |           |                         |                       |                                       | LI     | 45.84  | 4     | 4       | 4       | 93.2      | 93.3      | $\uparrow$         |
|                           |                |           |                         |                       | <u>∽∿</u> =                           | MCD    | 287.02 | 4     | 4       | 4       | 48.9      | 55.4      |                    |
|                           |                |           | Mr. Ma.                 | •                     | i i i i i i i i i i i i i i i i i i i | MCRI   | 68.06  | 4     | 4       | 4       | 39.9      | 44.5      | $\uparrow$         |
|                           |                |           | V. W. WW.               | My my my              |                                       | osw    | 11.72  | 4     | 4       | 4       | 76.7      | 79.7      | $\uparrow$         |
|                           |                |           |                         | Why My /              | ge                                    | PDD    | 87.52  | 4     | 4       | 4       | 88.8      | 88.6      | $\uparrow$         |
|                           |                |           | 14 14.                  | νη γ                  | 10                                    | RUSHA  | 64.17  | 4     | 4       | 4       | 75.3      | 79.1      | $\uparrow$         |
|                           |                |           | Jan '22 Apr '22 Jul '22 | Oct '22 Jan '23 A     | _40]<br>pr '23 Jul '23                | SKX    | 54.19  | 4     | 4       | 4       | 74        | 77.9      | $\uparrow$         |
|                           |                |           |                         |                       |                                       | тмнс   | 48.13  | 4     | 4       | 4       | 88.5      | 88.3      |                    |

#### Hover for In-Depth Probability Analysis on the Past and Future Bars

#### **3 MONTH TREND: Up**

| Percent change         | 0.46%   |
|------------------------|---------|
| Price change           | \$20.46 |
| Average Trend Strength | 3       |

#### 1 MONTH TREND: Up Probability of Up Trend 60%

| Short Historical Probability                          | 69 |
|-------------------------------------------------------|----|
| Long Historical Probability                           | 62 |
| Implied and Historical Volatilities based Probability | 52 |
| SO Probability                                        | 63 |
| RSI Probability                                       | 64 |
| PPO Probability                                       | 64 |

Stock Ratings within a Sector / Industry for Best or Worst Performing

| INDUSTRY Retail - Cyclical |         |               |                     |                 |   |  |  |  |
|----------------------------|---------|---------------|---------------------|-----------------|---|--|--|--|
| Symbol                     | Price   | Stock<br>Rate | Option<br>Sentiment | Overall<br>Rate | 4 |  |  |  |
| AAP                        | 134.79  | 3             | 3                   | 3               |   |  |  |  |
| AEO                        | 8.97    | 3             | 4                   | 3               |   |  |  |  |
| AMZN                       | 2446.74 | 4             | 3                   | 4               |   |  |  |  |
| ANF                        | 12.03   | 3             | 2                   | 2               |   |  |  |  |
| APRN                       | 8.16    | 2             | 3                   | 2               |   |  |  |  |
| ASNA                       | 1.31    | 2             | 3                   | 2               |   |  |  |  |
| AZO                        | 1104.47 | 4             | 4                   | 4               |   |  |  |  |
| BABA                       | 212.16  | 4             | 3                   | 3               |   |  |  |  |
| BBBY                       | 6.7     | 2             | 3                   | 2               |   |  |  |  |
| BBW                        | 1.97    | 2             | 3                   | 2               |   |  |  |  |

Click on the stock for more details

## **Deep Dive on Our Trading Ideas**

### Oversold / Overbought Stocks

These are based on a blended comparison of the price trend for the last three months and our prediction of the future price move, which is based on a probabilistic analysis and options sentiment.

#### Oversold

If the historical trend is indicating a downward move, and our prediction for the future behavior is indicating an upward move, then we assume the stock is **oversold** and poised for an **up move**.

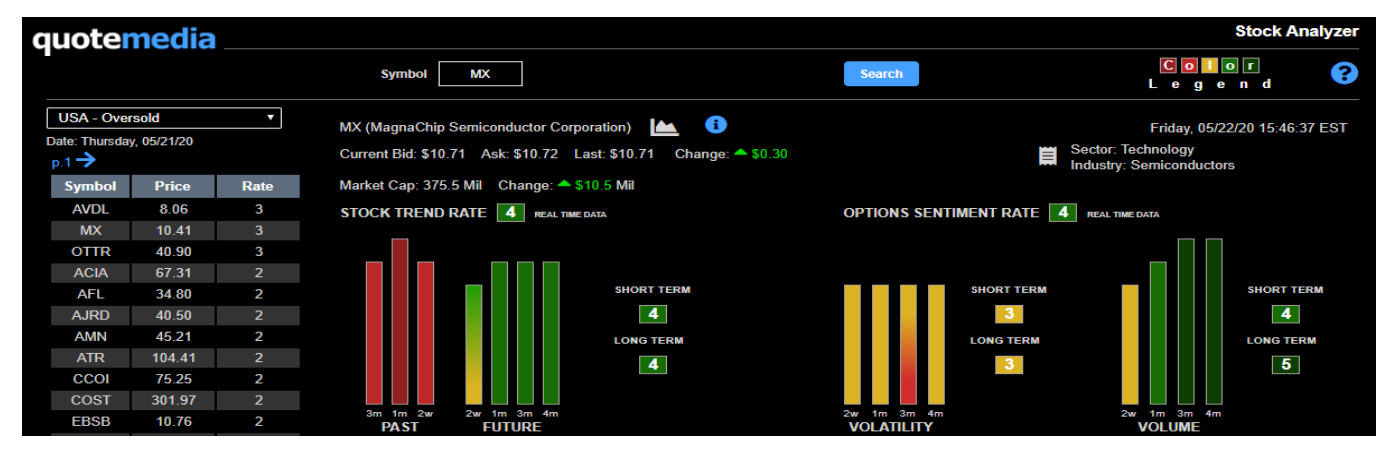

### Overbought

On the other hand, if the historical is indicating an upward move, and our prediction for the future is a downward move, then we assume the stock is **overbought** and poised for a **down move**.

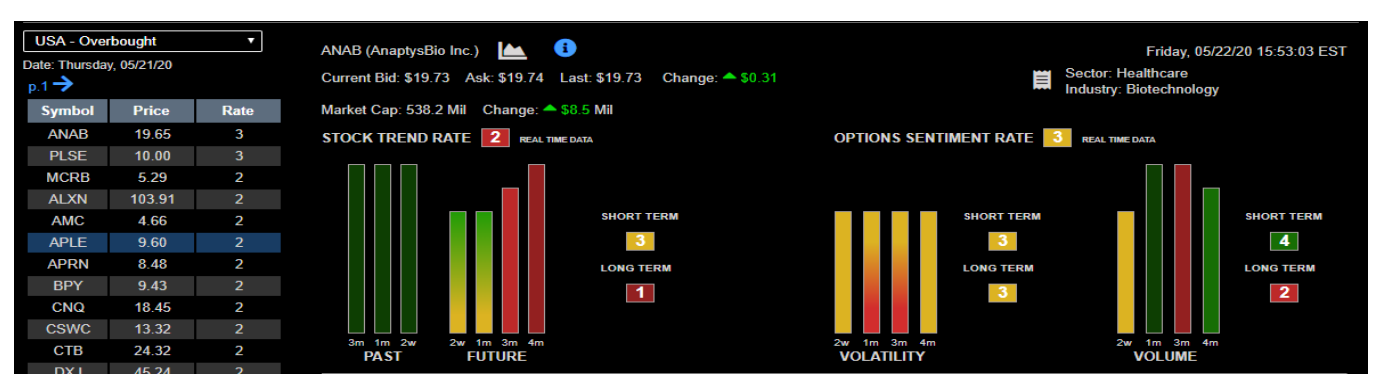

## **Deep Dive on Our Trading Ideas**

### Up Trend / Down Trend Stocks

These are based on a blended comparison of the price trend for the last three months and our prediction of the future price move, which is based on a probabilistic analysis and options sentiment.

### Up Trend

If the historical trend is indicating a upward move, and our prediction for the future behavior is indicating an upward move, then we assume the stock is in **up trend** and poised for a continuation of an

#### up move.

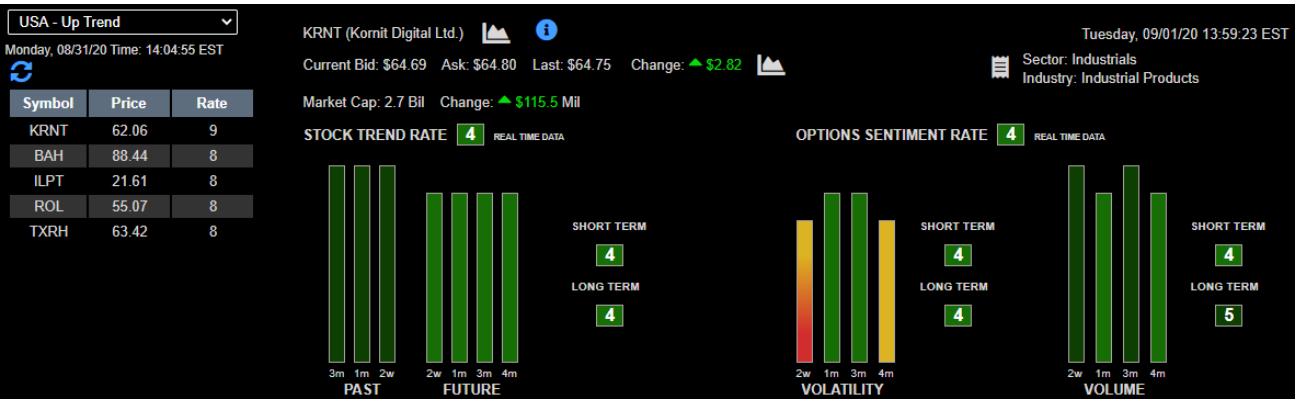

#### Down Trend

On the other hand, if the historical is indicating an downward move, and our prediction for the future is a downward move, then we assume the stock is **down trend** and poised for a **down move**.

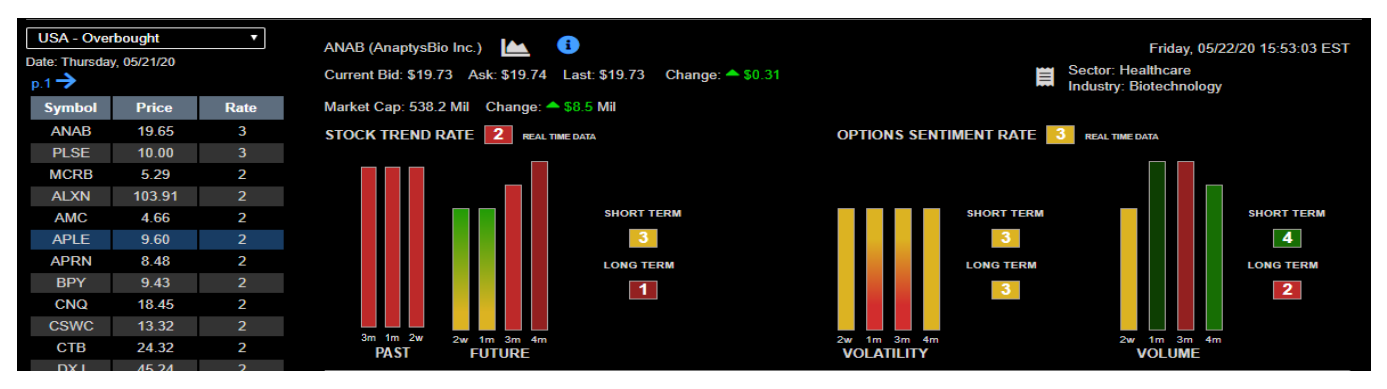

### Initiating a Stock Analysis

Traders have the option to select the stock's symbol from a list of Trading Ideas or enter their preferred stock symbol. Either method initiates several areas of analysis that define a view of the market.

Based on this view, you can select an appropriate option strategy:

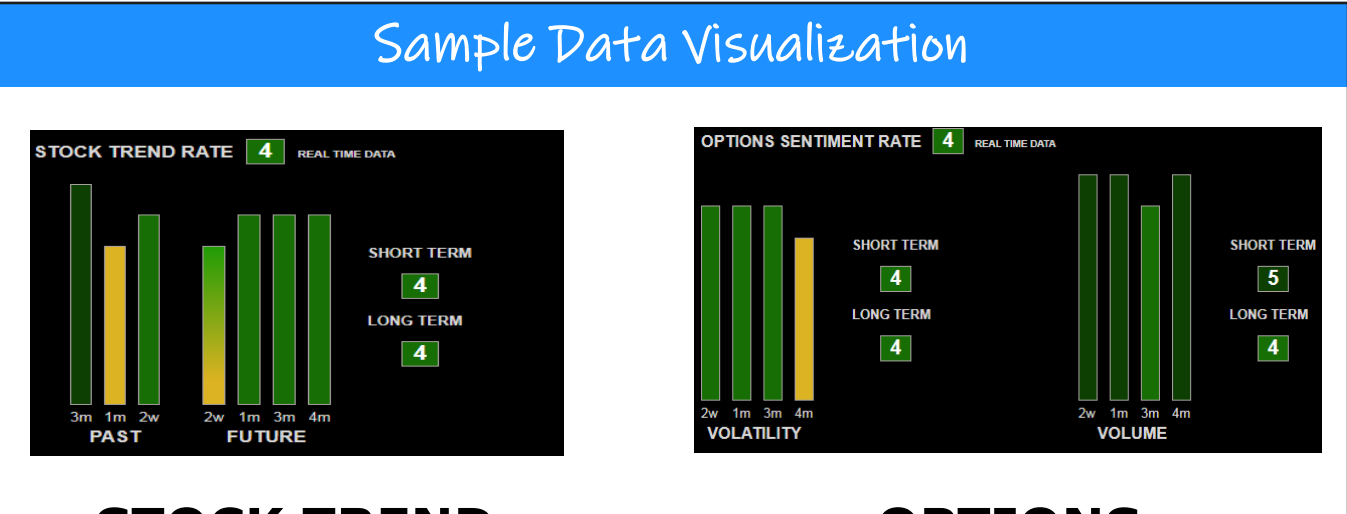

#### STOCK TREND ANALYSIS

Provides rating of past behavior and future predictions

#### OPTIONS SENTIMENT

Provides thorough implied volatility and volume analysis for the options market

Additionally, available are general stock details:

- Pricing
- Implied Volatility
- Charting

- Earnings
- Dividends
- Sector & Industry Reports

## **Extending Probability Analysis**

#### Probability Analysis of Price Movements within Set Dates

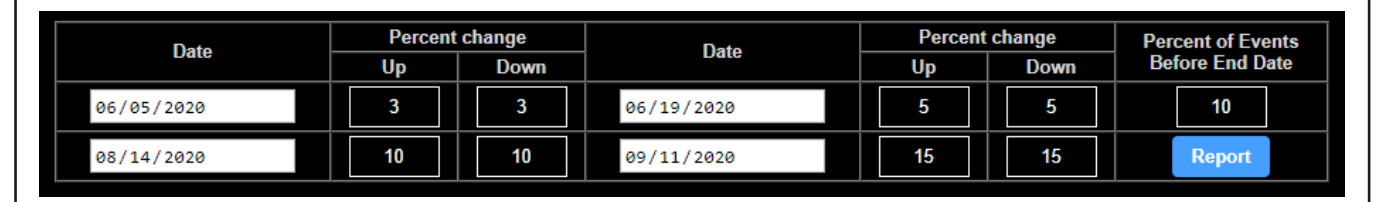

One of the main requirements to a trader's risk management is to mitigate risk based on the probability that the underlying price will end up in a certain area on, or before, the end date.

Why is this important to a trader?

| Sat Desired      | Calculate Probability of | Manage Potential         |
|------------------|--------------------------|--------------------------|
| Set Desired      | <b>Reaching Before</b>   | Draw Back Effects        |
| Profit Potential | a Certain Date           | (including Margin Calls) |

With StockAnalyzer, a trader can specify 4 timeframes. For each of them, assign a percentage of *up* and *down* stock price movement that needs to be assessed.

To understand the strength of a stock's *up* or *down* trend, it's valuable to also define how often a stock price could reach a set price range before a certain date, and it's probability of occurring.

# **Extending Probability Analysis**

#### Calculation Example of Stock Movement Strength

### 80

#### ×

### 10%

8

Number of Trading Days before the Set End Date

Percent of Events Before End Date Required Occurrences for Stock Price Reaching Designated Price Range before Set End Date

#### TIP:

If *Percent of Events Before End Date* field is set to 0%, then StockAnalyzer will default all timeframes to 1 required occurrences. The result is the probability of the stock price reaching or exceeding the set price at least once before the end date.

To calculate the probability of a stock price never reaching the set price range, subtract the above probability from 100%.

### **Deep Dive on Probability Results**

Report outlining two probability types focused on if the stock price will reach or exceed set *up* or *down* percent movements:

- At the End of the set date
- Before or On the End Date

| Drobability     | 2020-06-05       |                  | 2020-06-19       |                  | 2020            | -08-14           | 2020-09-11      |                  |  |
|-----------------|------------------|------------------|------------------|------------------|-----------------|------------------|-----------------|------------------|--|
| Туре            | Below<br>\$10.39 | Above<br>\$11.03 | Below<br>\$10.17 | Above<br>\$11.25 | Below<br>\$9.64 | Above<br>\$11.78 | Below<br>\$9.10 | Above<br>\$12.32 |  |
| At the End      | 31               | 41               | 29               | 43               | 25              | 50               | 17              | 43               |  |
| Before End Date | 51               | 59               | 46               | 61               | 36              | 69               | 29              | 63               |  |

#### Hover for Additional Capabilities

Of the calculated probabilities, one is not better than another.

If all probabilities are lined up, then it provides proper expectations for future results and a comprehensive view on your risk assessment.

#### Probability that price BEFORE or ON 2020-08-16 will raises above \$108.68 at least 4 times

| Short Historical Probability                          | 22% |
|-------------------------------------------------------|-----|
| Long Historical Probability                           | 14% |
| Implied and Historical Volatilities based Probability | 5%  |
| RSI Probability                                       | 13% |
| SO Probability                                        | 18% |
| PPO Probability                                       | 7%  |
| Earnings Probability                                  | 0%  |

### **Quick View on Stock Fundamentals**

With StockAnalyzer, the drill down analytic capability and charting offered is unparalleled to other products.

| Hover for Fundamental Information |                           |                  |            |                              |            |  |
|-----------------------------------|---------------------------|------------------|------------|------------------------------|------------|--|
| USA                               | - Earnings Idea 🛛 🔻       | JBL (Jabil Inc.) | 🔺 🚺        |                              |            |  |
| Closin                            | STOCK FUNDAMENTALS        |                  |            |                              |            |  |
| p.1                               | DESCRIPTION               | VALUE            | AS OF DATE | DESCRIPTION                  | VALUE      |  |
| Syr                               | Latest fiscal revenue     | 25.3 Bil         | 2019-08-31 | Gross margin                 | 7.1        |  |
| LL                                | Latest fiscal EPS         | 1.81             | 2019-08-31 | EBIT margin                  | 1.9        |  |
| TL                                | Revenue                   | 18.8 Bil         | ттм        | EBITDA margin                | 5.1        |  |
| A                                 | Revenue per share         | 122.99543        | ттм        | Pre-tax profit margin        | 1.9        |  |
| AV                                | Return on equity          | 14.96            | ТТМ        | Long Term Debt Capital Ratio | 0.53       |  |
| CI                                | Return on capital         | 5.61             | ТТМ        | Total debt to equity         | 1.32       |  |
| CC                                | Return on assets          | 2.3              | ТТМ        | P/E ratio                    | 21.7       |  |
| E                                 | Short percentage of float | 3.4              | 2019-11-15 | Price to sales               | 0.31903625 |  |
|                                   |                           |                  |            | Price to book                | 3.17       |  |
| J                                 |                           |                  |            | Price to tangible book       | 5.94       |  |
| N                                 |                           |                  |            | Price to free cash           | 18.7       |  |
| A                                 |                           |                  |            |                              |            |  |

#### **COMPANY INFO**

Jabil Inc is a United States-based company engaged in providing manufacturing services and solutions. It provides comprehensive electronics design, production and product management services to companies in various industries and end markets. It operates in two segments. The Electronics Manufacturing Services (EMS) segment, which is the key revenue driver, is focused around leveraging IT, supply chain design and engineering, technologies largely centered on core electronics. The Diversified Manufacturing Services (DMS) segment is focused on providing engineering solutions, with an emphasis on material sciences, technologies, and healthcare.

# **Use An Intuitive Rating System**

StockAnalyzer apples a new methodology that converts trend analysis indicators into functional probability values that yield a simple rating system. Traders can improve their portfolio risk management using our intuitive rating system.

#### Hover for Better Probability Analysis

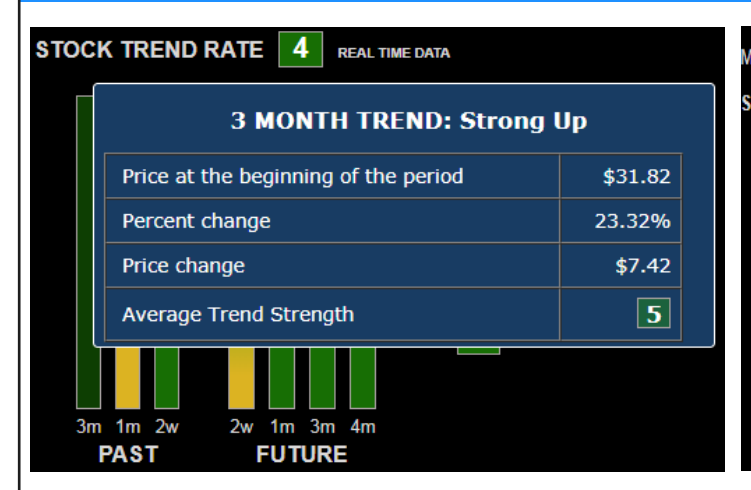

Market Cap: 31 Bil Cha 1 MONTH TREND: Up STOCK TREND RATE Probability of Up Trend 60% S SEN Short Historical Probability 69 62 Long Historical Probability Implied and Historical Volatilities based Probability 52 63 SO Probability RSI Probability 64 PPO Probability 64 2w 2w 1m 3m 4m PAST FUTURE VOLATILITY

Additional historical information about stock performance across various time periods is in the **past** section. Probability of the Up movement is calculated in the **future** section.

### **Options Sentiment**

Incorporating options volatility and volume analysis allows traders to wear binoculars while assessing stocks with the added view of the **Options Sentiment**.

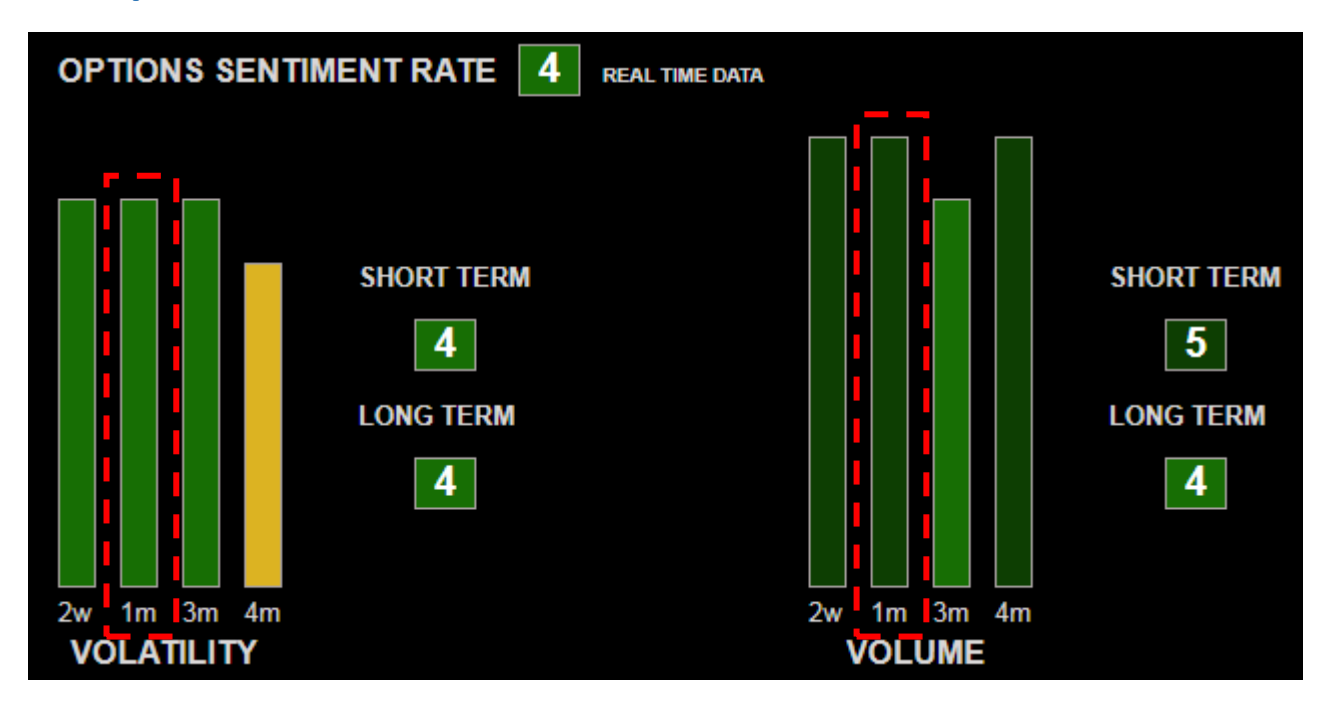

#### Hover for In-Depth Analysis

| 1m OPTION SENTIMENT: Up               |      |  |  |
|---------------------------------------|------|--|--|
| Put/Call Implied Volatility Ratio     | 0.94 |  |  |
| Put/Call Volume Ratio                 | 1    |  |  |
| Put/Call Open Interest Ratio          | 0.66 |  |  |
| Put/Call Extended Open Interest Ratio | 0.1  |  |  |

Receive additional details for Put/Call Implied Volatility, Volume, and Open Interest Ratios .

Each ratio is calculated using the expiration month correlated with the time bar. With an options market view on future behavior, traders benefit from having a comprehensive understanding of possible future movements of the underlying asset.

## **Deep Dive on Available Reports**

| Sector and Industry Reporting |            |               |                     |                 |   |        |        |               |                     |                 |   |  |
|-------------------------------|------------|---------------|---------------------|-----------------|---|--------|--------|---------------|---------------------|-----------------|---|--|
| SECTOR                        | Technology |               | INDUSTRY Hardware   |                 |   |        |        |               |                     |                 |   |  |
| Symbol                        | Price      | Stock<br>Rate | Option<br>Sentiment | Overall<br>Rate |   | Symbol | Price  | Stock<br>Rate | Option<br>Sentiment | Overall<br>Rate | • |  |
| AAPL                          | 265.58     | 4             | 5                   | 5               |   | AAPL   | 265.58 | 4             | 5                   | 5               |   |  |
| AMAT                          | 55.84      | 4             | 5                   | 5               |   | KEYS   | 100.77 | 4             | 5                   | 5               |   |  |
| ENTG                          | 46.28      | 4             | 5                   | 5               |   | VIAV   | 14.93  | 4             | 5                   | 5               |   |  |
| GIB                           | 82.56      | 4             | 5                   | 5               |   | AEIS   | 62.75  | 4             | 4                   | 4               |   |  |
| KEYS                          | 100.77     | 4             | 5                   | 5               |   | APH    | 102.98 | 4             | 4                   | 4               |   |  |
| MSFT                          | 149.93     | 4             | 5                   | 5               |   | ARW    | 81.16  | 3             | 5                   | 4               |   |  |
| NVDA                          | 209.42     | 4             | 5                   | 5               |   | AUDC   | 24.46  | 4             | 4                   | 4               |   |  |
| VIAV                          | 14.93      | 4             | 5                   | 5               |   | BELFB  | 16.95  | 3             | 4                   | 4               |   |  |
| ACIW                          | 36.15      | 4             | 4                   | 4               |   | BHE    | 34.79  | 4             | 5                   | 4               |   |  |
| ACLS                          | 22.3       | 3             | 5                   | 4               | • | CGNX   | 49.97  | 3             | 4                   | 4               | - |  |

By clicking on a stock symbol, traders can access a full analysis

#### Earnings Report

| Dete     | Ear      | nings Per sha | аге      | Earning | Earnings |         |  |
|----------|----------|---------------|----------|---------|----------|---------|--|
| Date     | Expected | Actual        | Surprise | Price   | Volume   | Period  |  |
| 03/19/14 | 0.02     | 0.03          | 50%      | -2.85%  | 89.02%   | Q2 2014 |  |
| 06/18/14 | -0.15    | -0.12         | 20%      | 2.64%   | 37.38%   | Q3 2014 |  |
| 09/24/14 | -0.07    | 0.04          | 157.14%  | -2.21%  | 81.14%   | Q4 2014 |  |
| 12/17/14 | 0.4      | 0.46          | 15%      | 4.43%   | 89.46%   | Q1 2015 |  |
| 03/18/15 | 0.37     | 0.43          | 16.22%   | 3.09%   | 152.26%  | Q2 2015 |  |
| 06/17/15 | 0.39     | 0.39          | 0%       | -7.44%  | 211.53%  | Q3 2015 |  |
| 09/24/15 | 0.35     | 0.48          | 37.14%   | 12.21%  | 236.92%  | Q4 2015 |  |
| 12/16/15 | 0.7      | 0.72          | 2.86%    | -1.13%  | 1.55%    | Q1 2016 |  |
| 03/16/16 | 0.52     | 0.46          | -11.54%  | -10.61% | 263.65%  | Q2 2016 |  |
| 06/15/16 | 0.05     | 0.1           | 100%     | 1.9%    | 80.4%    | Q3 2016 |  |
| 09/21/16 | 0.16     | 0.28          | 75%      | -5.6%   | 94.15%   | Q4 2016 |  |
| 12/15/16 | 0.58     | 0.69          | 18.97%   | 11.96%  | 389.26%  | Q1 2017 |  |
| 03/15/17 | 0.36     | 0.4           | 11.11%   | 4.74%   | 123.49%  | Q2 2017 |  |
| 06/14/17 | 0.22     | 0.21          | -4.55%   | -3.89%  | 31.92%   | Q3 2017 |  |
| 09/27/17 | 0.54     | 0.56          | 3.7%     | 3.85%   | 46.54%   | Q4 2017 |  |
| 12/14/17 | 0.73     | 0.51          | -30.14%  | -3.79%  | 85.63%   | Q1 2018 |  |
| 03/15/18 | 0.55     | 0.57          | 3.64%    | 10.11%  | 221.52%  | Q2 2018 |  |
| 06/14/18 | 0.36     | 0.38          | 5.56%    | -6.51%  | 308.07%  | Q3 2018 |  |
| 09/25/18 | 0.59     | 0.63          | 6.78%    | -7.25%  | 198.1%   | Q4 2018 |  |
| 12/18/18 | 0.69     | 0.84          | 21.74%   | 6.93%   | 74.43%   | Q1 2019 |  |
| 03/14/19 | 0.49     | 0.43          | -12.24%  | -0.9%   | -12.66%  | Q2 2019 |  |
| 06/18/19 | 0.39     | 0.28          | -28.21%  | 10.25%  | 164.54%  | Q3 2019 |  |
| 09/24/19 | 0.69     | 0.34          | -50.72%  | 4.85%   | 70.53%   | Q4 2019 |  |

## **Deep Dive on Charting**

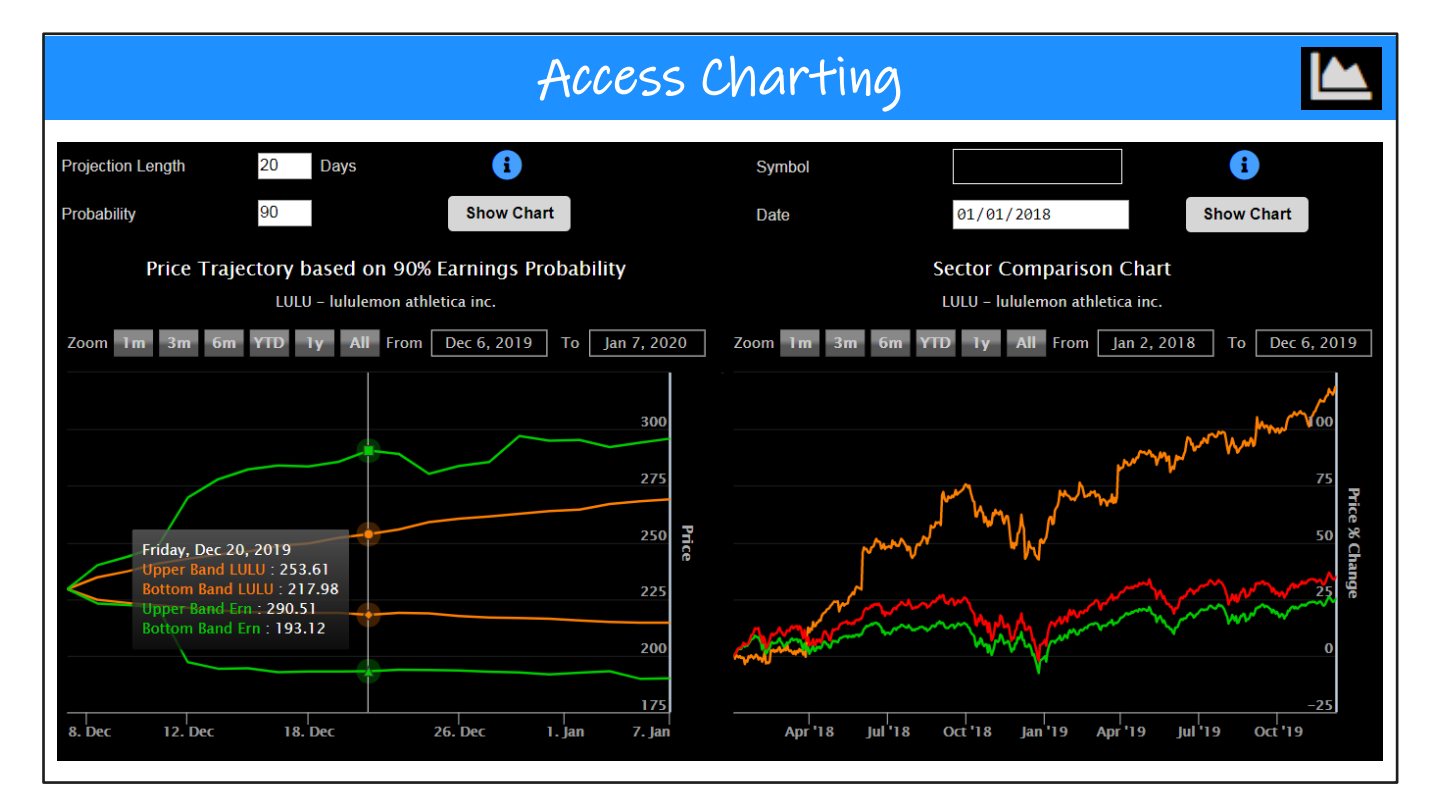

#### Price Trajectory Chart

Default day-by-day 90% projections of the stock price not reaching the Upper or Bottom band

#### Sector Comparison Chart

Percent growth of an individual stock compared to its industry and sector

In the Price Trajectory Chart, a stock with its earnings date in the near future is based on earnings historical readings. While a stock with earning that are not in the near future, is based on ranges of historical readings.